## お役立ちフリーソフトの紹介 その5

今回は下記のフリーソフトを紹介する。

- 1 不要ソフトのインストールを水際で防ぐ 「Unchecky」
- 2 フォルダーを他人から見えなくする 「Free Hide Folder」

#### <u>1</u> Uncecky

1-1 概要

Unchecky は必要のないアプリケーションのインストールを防ぐことができるソフトです。

機能・特徴

- ・必要のないアプリケーションをインストールしようとした時に、自動でチェックを外したり、警告を表示して注意を促してくれます。
- 「パソコンに見覚えのないソフトがインストールされていた」

「ブラウザのホームページが勝手に変更されていた」といった経験はありませんか?

・フリーソフトでは、無関係のソフトがバンドルされていることがよくあり、
 チェックボックスに気付かずにインストールしてしまうことがあります。

・Unchecky はこれらの必要のないアプリケーションのインストールを防ぐこと ができます。

・自動でチェックを外してくれます。

**1-2** ダウンロード先:

URL : <u>http://unchecky.com/</u>

1-3 インストール: ダウンロード先の画面で、真ん中の「DOWNLOAD」をクリックする。

|                              | Ittp://unchecky.com/ D + C xr Yahootx = /L O Unchecky - Ke., K                                                                                                    | * 6           |
|------------------------------|----------------------------------------------------------------------------------------------------|---------------|
| ファイル(E)<br>× ロスマボマ<br>会 Amaz | 諸集(E) 表示(M) お気に入り(A) ジール(E) ヘルブ(B)<br>ほき http://unchecky/unt @ +   検索   +   * * * * * * * * * * * * * * * * *                                                                                                    | - 11<br>de 11 |
|                              | ECKY                                                                                                    |               |
| Tired                        | of unchecking unrelated offers while                                                                                                    | -             |
|                              | installing software?                                                                                                    | uttu          |
| こちらの画                        | d programs at all cost? E ver missed a checkbox, and spent hours afterwards<br>dware? Ever opened your browser after an installation, only to find out that you<br>ave a new homepage, a new search engine, or even a new browser?<br>hecky aims to keep potentially unwanted programs out of your computer. |               |
| 面からイン<br>ストール                | DOWNLOAD                                                                                                    |               |
|                              |                                                                                                    |               |

| 🕓 Unchecky v0.3.5 セットアップ   |
|----------------------------|
| Unchecky<br>チェックボックスを除去します |

Uncheckyのセットアップ画面が出るので「インストール」をクリックする。

| Uncheckyのセットアップへようこそ。<br>Uncheckyはお使いのコンピューターに不要なプログラムの導入を未然に<br>Btk/ことを目的としたプログラムです。 |  |  |
|---------------------------------------------------------------------------------------|--|--|
| [インストール]をクリックするとインストール作業を開始します。                                                       |  |  |
| ➡ 言語(L): 日本語                                                                          |  |  |
| 詳細オプション(0)                                                                            |  |  |

完了画面が出るので、 終了をクリックする。これでインストールは完了。

| O Unchecky v0.3.5 | セットアップ ×                          |
|-------------------|-----------------------------------|
|                   | <b>Unchecky</b><br>チェックボックスを除去します |
| Unchecky サービ      | スは実行中です                           |
| Uncheckyがコンピュー    | タにインストールされました。                    |
| [終了]をクリックするとも     | セットアップ画面を閉じます。                    |
|                   |                                   |
|                   |                                   |
|                   |                                   |
|                   | 終了但                               |

#### 1-4 使い方:

デスクトップにある unchecky のアイコンをクリックすると起動が始まる。 常にタスクバーに常駐して監視してくれる。

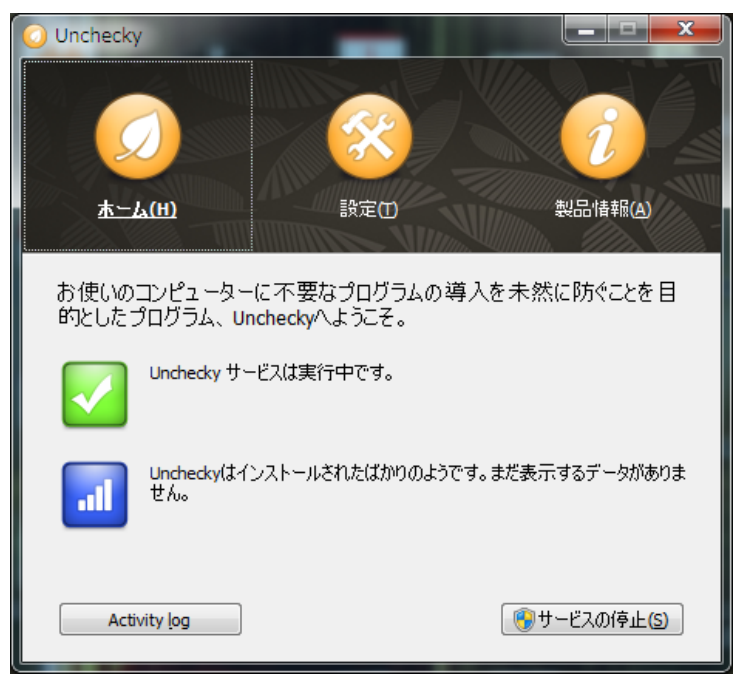

Java をインストールしたときの事例。

Java のインストールを行うと、途中で下記の不要なソフトがインストールされそう なると下図のような警告表示が出る。「インストールに同意する」などのチェックをい 自動的に外してくれる。

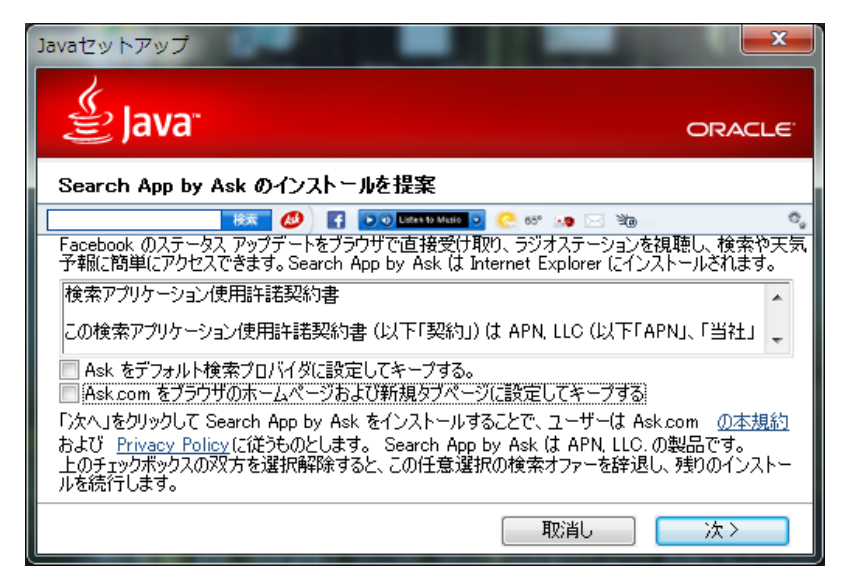

完全に防げるわけではないが、定番のフリーソフトで不要ソフトを遮断できた。

### 2 Free Hide Folder

1-1 概要

パソコンに保存されたデータを、フォルダー単位で非表示にできるセキュリティ 対策ソフト。

「SecuDrive Hide Folder Free」は、特定のフォルダーを非表示に設定することで、 第三者から"隠す"ことができるソフト。非表示に設定されたフォルダーはパス ワード認証で保護される。「SecuDrive Hide Folder Free」へのログイン時にのみ 閲覧が可能になり、ログアウトすると再び非表示になる。非表示に設定できるフ オルダーの数やサイズに制限はない。一定時間パソコンが操作されなかった場合、 自動的にログアウトさせることも可能。

**1-2** ダウンロード先:

URL : <u>http://cleanersoft.com/hidefolder/free\_hide\_folder.htm</u>

下記の画面の Download Now をクリックする。

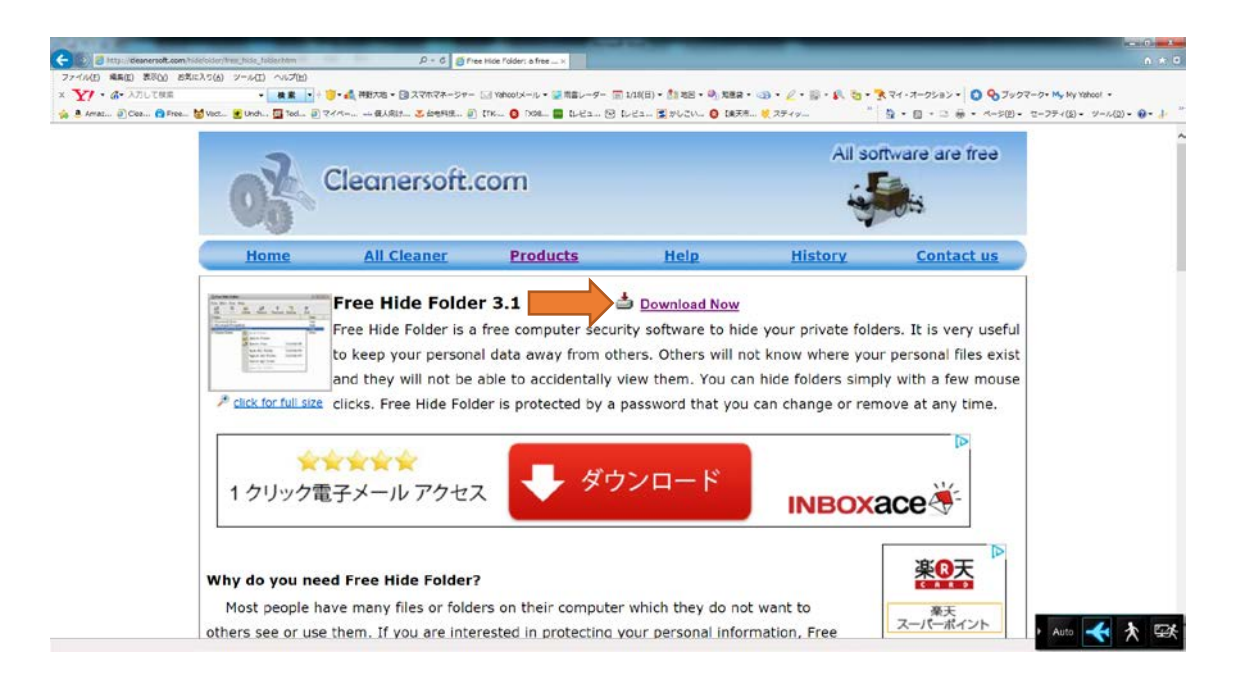

# Next を順次クリックして、最後の Finish を完了せる。

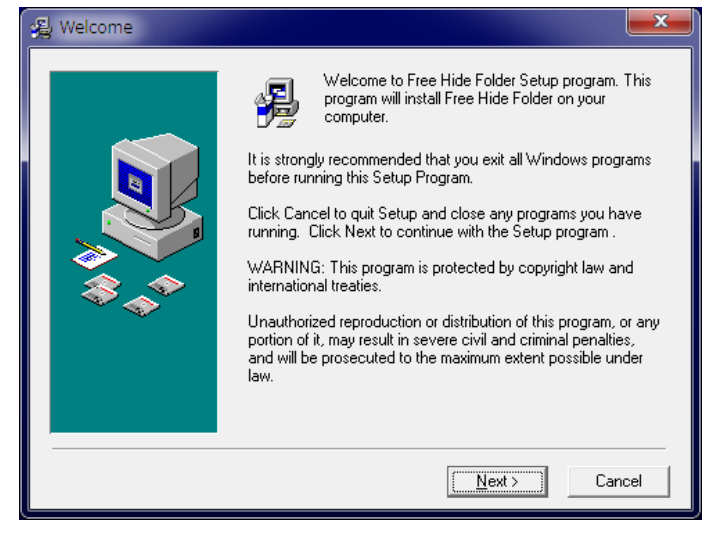

パスワードの設定画面が出るので、英数字6文字以上で設定するのが望ましい。

確認を含めて2回行いOKをクリックする。

| Set Password                                                                                                    |                 |
|----------------------------------------------------------------------------------------------------|-----------------|
| Please enter the new password and remember them. You<br>will be asked for them whenever you run Free Hide Folder.<br>New Password: | パスワードを入力        |
| Confirm Password:                                                                                                    | 確認のため同じパスワードを入力 |
| <u>D</u> K <u>C</u> ancel                                                                                                    |                 |

登録画面が出るので、Skip をクリックする。

| Argistration                                                               |  |  |
|----------------------------------------------------------------------------|--|--|
| Free Hide Folder is a FREEWARE product, for commercial and not             |  |  |
| commercial use. We would greatly appreciate your registration of this      |  |  |
| product. The funds collected will be used to finance new development       |  |  |
| of Free Hide Folder. After registering, a registration code would email to |  |  |
| you. But if you don't want to donate it, you can also use it freely. Just  |  |  |
| click 'Skip' button and you can use the software without any limitation.   |  |  |
| Thanks for your help.                                                      |  |  |
| Cleanersoft Software Team 2006-2014                                        |  |  |
| Enter here you received after donating                                     |  |  |
| Registration Code:                                                         |  |  |
| Get a registration code                                                    |  |  |

# 1-3 使い方

デスクトップ画面から Free Hide Folder のアイコンをクリックする。 パスワードを聞いてくるので設定した英数字を入力する。

| Password 🔯                                |
|-------------------------------------------|
| Type your password to access the program: |
| Password:                                 |
| <u>O</u> K <u>C</u> ancel                 |

Free Hide Folder の画面が現れる。

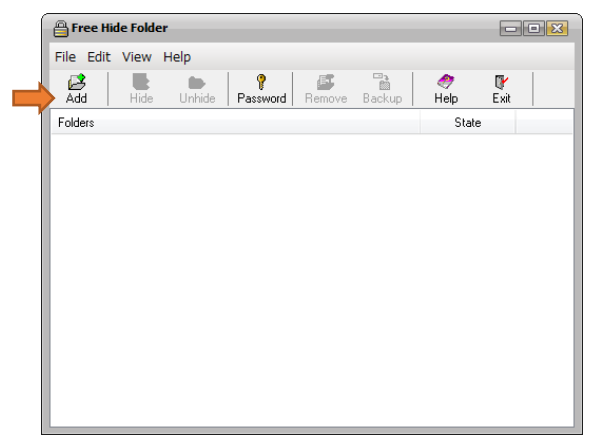

Add をクリックすると「フォルダーの参照画面」が出るので、見せたくないフォルダーを選択する。今回は「2015 新春乾杯」フォルダーを選択してみた。

| フォルダーの参照                                                                                                    | X |
|----------------------------------------------------------------------------------------------------|---|
| Please select the directory to add to the list                                                                                                    |   |
| <ul> <li>▶ 2 BD-ROM ドライブ (J) PASV7_DATA_WEST</li> <li>▶ 4 BD-ROM ドライブ (K)</li> <li>▶ 4 BD-RE ドライブ (W)</li> <li>▶ 201301197月指し</li> <li>&gt; 201501137月指し</li> </ul> | - |
| 201601740/fa0<br>2015新春乾杯<br>▶ CrystalDiskInfo_v6.3.0<br>■ DriverBooster_v2_1_JP<br>■ OneDrive-2014-12-25<br>▶ ■ yonta若物                                            | H |
| OK ##>>セ                                                                                                    | ŀ |

「2015 新春乾杯」フォルダーが隠れた(Hide)状態になった。

| 🔒 Free Hide Folder                     |                 | - • 🗙 |
|----------------------------------------|-----------------|-------|
| File Edit View Help                    |                 |       |
| Add Hide Unhide Password Remove Backup | 🛷 💱<br>Help Exi | t     |
| Folders                                | State           |       |
| C:\Users\takashi\Desktop\2015新春乾杯      | Hide            |       |

取消したい場合は、該当のフォルダーを選択して、Unhide をクリックすればよい。

| Free Hide Folder                                                                                                    |                  |            |
|----------------------------------------------------------------------------------------------------|------------------|------------|
| File Edit View Help                                                                                                    |                  |            |
| Add Christian Contraction Contraction Cont | 🛷 🕅<br>Help Exit |            |
| Folders                                                                                                    | State            |            |
| C:\Users\takashi\Desktop\2015新春乾杯                                                                                                    | Hide             |            |
|                                                                                                    |                  | 取消したいフォルダー |
|                                                                                                    |                  | を選択する。     |
|                                                                                                    |                  |            |
|                                                                                                    |                  |            |
|                                                                                                    |                  |            |
|                                                                                                    |                  |            |
|                                                                                                    |                  |            |
|                                                                                                    |                  |            |
|                                                                                                    |                  |            |
|                                                                                                    |                  |            |

2015年1月18日 山崎 孝